plura

# **Operating Instructions**

UNB-4K Series UNB-249-4K UNB-255-4K

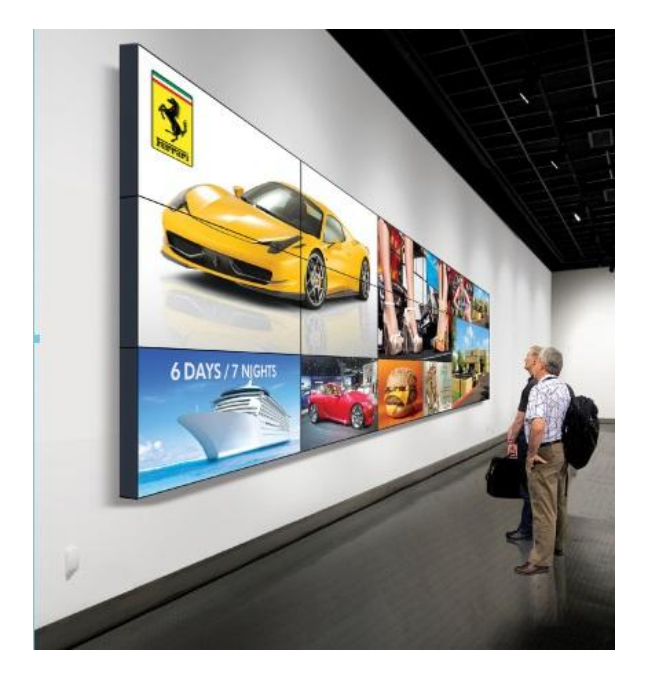

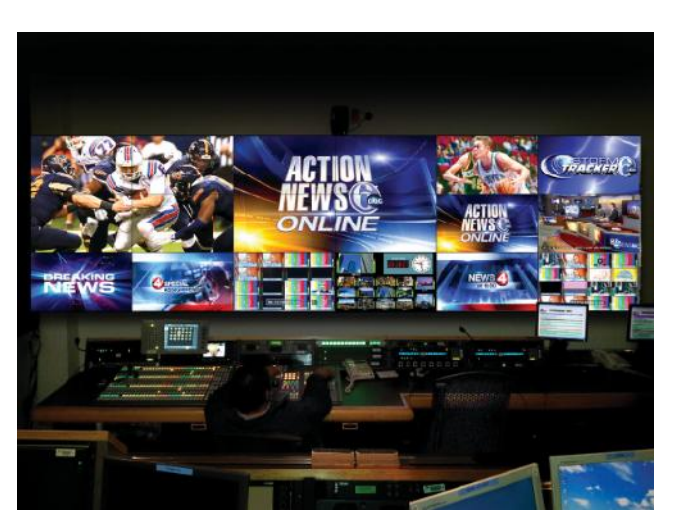

# **Table of Contents**

| J | ļ  | PREACU   | TION                                              | 5    |
|---|----|----------|---------------------------------------------------|------|
| J | (  | OVERVIE  | W                                                 | 7    |
| J |    | ADVANO   | CED FEATURES                                      | 7    |
| J | ſ  | PLURA S  | 3 PLEDGE                                          | 8    |
| J | !  | SPECIFIC | ATIONS                                            | 9    |
| J | ļ  | REMOTE   | CONTROL KEY RRNGEMENTS                            | . 10 |
|   | 1. |          | Front panel LED Operations                        | . 10 |
|   | 2. |          | 7 Key Descriptions                                | . 10 |
|   | 3. |          | IR-Remote controller Descriptions                 | . 11 |
| J | I  | I/O REAF | R PANEL                                           | . 12 |
| - | 1. |          | I/O Rear Panel Description                        | . 12 |
| J | ļ  | MENU O   | VERVIEW                                           | . 13 |
| - | 1. |          | Select Video Input                                | . 14 |
|   | ;  | a.       | How to Select Video Source using OSD              | . 14 |
|   | 2. |          | Picture Settings                                  | . 14 |
|   | ;  | a.       | Contrast / Brightness /Sharpness / Hue_Saturation | . 14 |
|   | ſ  | b.       | Aspect Ratio                                      | . 16 |
|   | (  | с.       | Auto Dimming                                      | . 16 |
|   | (  | d.       | Dimming                                           | . 17 |
|   | (  | e.       | Max Ambient / Min Ambient                         | . 18 |
|   | 3. |          | Color Settings                                    | . 19 |
|   | i  | a.       | Color Temperature                                 | . 19 |
|   | ľ  | b.       | Red/Green/Blue Gain                               | . 19 |
|   | (  | с.       | Gamma                                             | . 20 |
|   | (  | d.       | Input Color Format                                | . 21 |
|   | (  | e.       | Color Range                                       | . 21 |
|   | 4. |          | Video Wall Settings                               | . 22 |
|   | 5. |          | Audio                                             | . 24 |
|   |    |          |                                                   |      |

J

| 6. |          | Heat Control Settings                                          | . 25 |
|----|----------|----------------------------------------------------------------|------|
|    | a.       | Fan Control                                                    | . 25 |
|    | b.       | Heat Control                                                   | . 26 |
| 7. |          | Network                                                        | . 26 |
|    | a.       | Network                                                        | . 27 |
|    | b.       | Load Network Setting                                           | . 27 |
|    | с.       | DHCP                                                           | . 28 |
|    | d.       | Network Information                                            | . 28 |
|    | e.       | Save Current Setting                                           | . 29 |
| 8. |          | Timer Settings                                                 | . 30 |
|    | a.       | Current Time                                                   | . 30 |
|    | b.       | Timer Settings                                                 | . 30 |
| 9. |          | Other Settings                                                 | . 31 |
|    | a.       | Language                                                       | . 31 |
|    | b.       | Menu Transparency                                              | . 32 |
|    | с.       | OSD Timeout                                                    | . 32 |
|    | d.       | Power Save Mode                                                | . 33 |
|    | e.       | Local Dimming                                                  | . 34 |
|    | f.       | Reset                                                          | . 34 |
|    | g.       | Software Update                                                | . 35 |
|    | h.       | Version                                                        | . 36 |
|    | SERIAL C | ONTROL PROTOCOL                                                | . 37 |
| 1. |          | Serial Setup                                                   | . 37 |
|    | a.       | Serial Cable between PC and AD BOARD (simple null modem cable) | . 37 |
| 2. |          | Protocols                                                      | . 38 |
|    | a.       | Virtual Remote Control                                         | . 38 |
|    | b.       | Setting Parameters to AD BOARD                                 | . 38 |
|    | с.       | Data setting only ( Not adjust function for speed)             | . 38 |
|    | d.       | Read Parameters from AD BOARD                                  | . 39 |
| 3. |          | Control Command Packet                                         | . 39 |
|    | a.       | System Parameter Direct Settings/Read Packet                   | . 39 |
| 4. |          | Control Command Example                                        | . 43 |

|   | a.     | Set Input Source to RGB Input | 43 |
|---|--------|-------------------------------|----|
|   | b.     | Read Power State              | 43 |
| J | MECHAN | NICAL DRAWINGS                | 44 |
| 1 | •      | UNB-249-4K                    | 44 |
| 2 |        | UNB-255-4K                    | 45 |

# PREACUTION

Before operating this unit, please read this manual carefully.

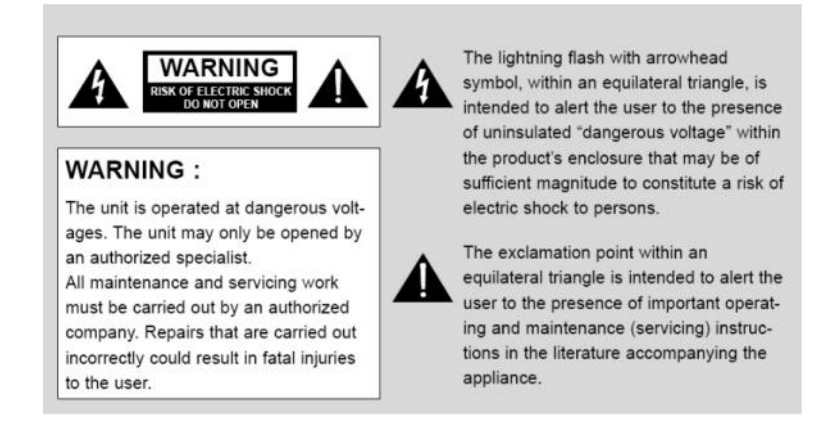

#### WARNING:

To reduce the risk of any electric shock, please do not remove the back cover. No user serviceable parts inside. Refer any service matters to qualified service personnel. To prevent fire or shock hazard, do not expose the rear of the set to rain or moisture. Do not rub, clean or hit the Active Matrix LCD with object that may scratch, mark, or damage the Active Matrix LCD permanently.

#### CAUTION:

Unauthorized tampering with the inside of the monitor invalidates the warranty.

The manufacturer shall not warrant for any damage caused by improper maintenance and/or repair or work by third parties.

Important safeguards for you and your new product:

Your product has been manufactured and tested with your safety in mind. However, improper use can result in potential electrical shock or fire hazards. Please read and observe the following safety points when installing and using your new product and save them for future reference.

- 1. Read Instructions
- **2.** Follow Instructions All operating and use instructions should be followed.
- 3. Retain Instructions

The safety and operating instructions should be retained for future reference.

- 4. Notice Warnings All warnings on the product and in the operating instructions should be adhered to.
- 5. Cleaning Disconnect the unit from the mains before cleaning the unit. Do not use abrasive cleaners. Use a damp cloth ONLY for cleaning.
- 6. Water and Moisture Do not use this product near water.
- 7. Transporting Product

This product should be moved with care. Quick stops, excessive force and uneven surfaces may cause the product damages.

#### 8. Accessories

Do not use accessories not recommended by **PLURA Inc.** as they may cause hazards.

#### 9. Ventilation

Do not block any of the ventilation openings.

Install in accordance with the manufacturer's instructions.

#### 10. Power Sources

This product should be operated only from the type of power source indicated on the marking label. If you are not sure of the type of power supply, consult your power supply company.

#### 11. Power Lead Polarization

This product is equipped with a three-wire grounding-type cord. This is a safety feature. Do not use any other type power cord.

#### 12. Power Cord Protection

Power-supply cords should be dressed so that they are not likely to be pulled or pinched by items placed upon or against them.

#### 13. Lightning

For added protection for this product during a lightning storm, or when it is left unattended and unused for long periods of time, unplug it from the wall outlet. This will prevent possible damage to the product due to lightning and power-line surges.

#### *14. Grounding the product*

This product must be grounded properly to comply with the safety regulations in the country of use. If you are unsure of these regulations, please consult a qualified electrician.

#### 15. Servicing

Do not attempt to service this product by yourself as opening or removing covers may expose you to dangerous voltages or other hazards. Refer all servicing to qualified service personnel.

#### 16. Damage Service Required

Isolate this product from the mains and refer to qualified service personnel under the following conditions:

- A. If the power-supply cord or plug is damaged.
- B. If the front LCD front has been damaged.
- C. If the product does not operate correctly by following the operating instructions. Use only the user control buttons any improper adjustment of other controls may result in damage and will often require extensive work by a qualified technician to restore the product to its normal operation.
- D. If the product has been dropped.
- E. If the product exhibits a distinct change in performance.

#### 17. Safety Check

Upon completion of any service or repairs to this product, ask the service technician to perform safety checks to determine that the product is in proper operating condition and the warranty seal is provided.

#### 18. Mounting

The product should be mounted on a wall as recommended in the instructions.

#### 19. Power

This set operates on an AC supply; the voltage is as indicated on the label on the Manual. This appliance must be earthed at all times through the chassis as well as through the power lead.

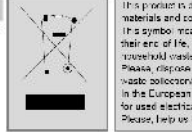

It is produer is dragered and invanishmenia with high quality materials and somponents which can be recycled and exception symbol means that tabered and a coders a quantem, i their and of the should be disposed of espatially the transtransmitted and the support of the state of the state transmitted and the support of the state of the state water belowershrowy or grantem. In the Durgess within hiers are espatial collection systems for used institution and espatial the solution systems for used institution and espatial the state of the state for used institution and espatial the state of the state for used institution and espatial the state of the state of the state for used institution and espatial the state of the state of the state for used institution and espatial the state of the state of the state of the state for used institution and espatial the state of the state of

# **OVERVIEW**

UNB Series is constructed with the latest panel technology S-IPS, the NEW series abbreviation called after its unique

panel bezel style and design "Ultra Narrow Bezel", exceptional viewing angles and 10 bit color depth to enhance image quality for all types of installations. In addition, direct LED backlight technology ensures lower power consumption and improves brightness uniformity, dimming capabilities and contrast ratio.

The ultra narrow bezel panels are virtually seamless, have small pixel pitch – just 0.63 mm i.e. images are sharp and clear at any distance. The ultra narrow bezel is only 3.5mm for side by side seamless displays.

This series was introduced and designed for Broadcast, Commercial, digital signage and A/V video wall applications.

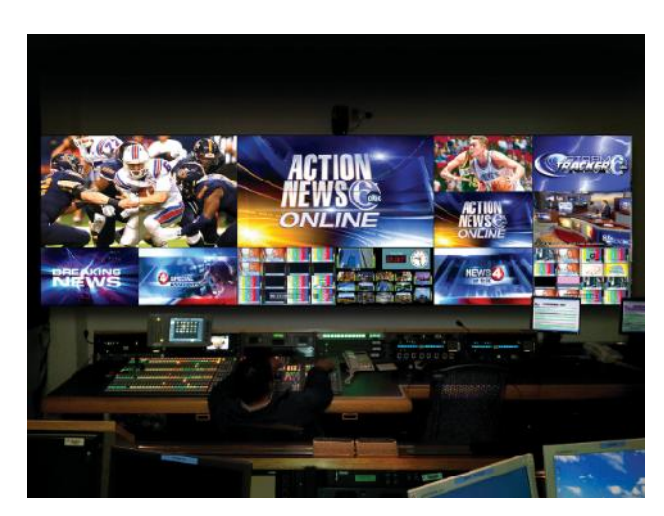

The Plura UNB series can be control up to 100 monitors via LAN IP network and/or RS232 daisy chains using exclusive Plura Wall express software. The UNB series supports SDI, HDMI & Display Port inputs capability, up to UHD (3840 x 2160) resolution through the HDMI daisy chain capability to show one image across the entire video wall. Therefore with 4 x 4 UNB-255 setup and one HDMI UHD input looped through the 4 x UNB-255 monitors can accomplish total screen size of 110" diagonal with TRUE UHD resolution and displaying TRUE UHD image. This is significant and noteworthy.

# **ADVANCED FEATURES**

UNB-4K Series has the following advanced features:-

- SDI, HDMI & Display Port inputs capability, up to UHD (3840 x 2160) resolution.
- 2- Ultra Narrow Bezel Minimal bezels width 0.05" (1.2mm) B & R, 0.09" (2.3 mm) T & L.
- 3- Total bezel width 0.14" (3.5 mm) side by side displays.
- 4- Direct LED direct backlight source improves brightness uniformity.
- 5- Broadcast & Professional-Grade quality.
- 6- Designed for 24/7 operation, featuring reliable power supply.
- 7- S-IPS panel technology offers wide viewing angles ideal for all applications.
- 8- Color calibration solution ensures color uniformity across the entire wall setup.
- 9- Wall Express control system via serial IP connectivity designed to easily manage any number of monitors from a remote computer location.

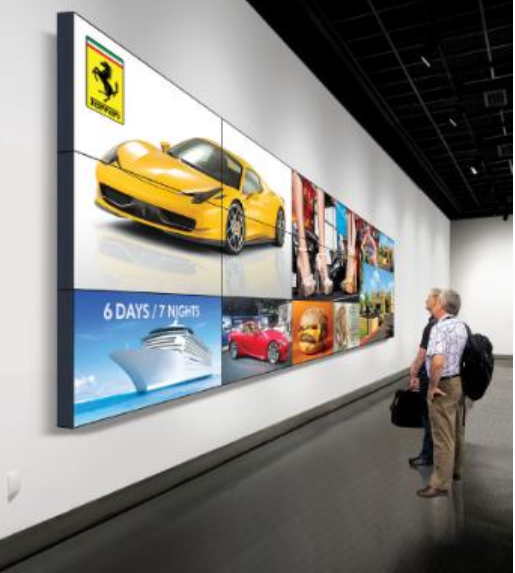

# **) PLURA S3 PLEDGE**

Service • Support • Solutions

Plura takes its reputation very seriously when designing, manufacturing and delivering all our products. We strive to build the best solutions with the flexibility and reliability required for 24/7 operation capability. Our new UNB-4K series allow you to display, monitor and control your digital and other media sources immediately and in real time. UNB-4K solution offers color accuracy and reliable display solution to your management, engineering & monitoring team without any compromise. We take each display monitor and control room project seriously and deliver it uniquely.

# **) SPECIFICATIONS**

| FUNCTION                      |                     | UNB-249-4K                                                  | UNB-255-4K                       |
|-------------------------------|---------------------|-------------------------------------------------------------|----------------------------------|
| INIDUT.                       | SDI Input           | 1EA, Supports                                               | 3G                               |
| INPUT                         | Display Port        | 1EA, DP In, 20pin single Ferna                              | le, DisplayPort v1.2a compliant. |
|                               | DVI / VGA Input     | 1EA, DP In, 20pin single Femal                              | e, DisplayPort v1.2a compliant.  |
|                               | HDMI                | 1EA, HDMI In, HDMI 2.0 complia                              | nt (w/ HDCP v.2.2)19 pin Female  |
| OUTPUT                        | HDMI                | 1EA, HDMI Out, 19pin Fe                                     | male, HDMI Bypass out.           |
| COIFOI                        | SDI Output          | 1EA, Suppor                                                 | ts 3G.                           |
|                               | SMPTE-292M          | 1920x1080i (50/                                             | /59.94/60)                       |
| DIGITAL                       |                     | 1920x1080P (30Psf/25Ps                                      | st/24Psf/30/25/24)               |
| INPUT                         | SMPTE 372M          | 1080P(30/29.97/25/24/23.98)                                 |                                  |
| FORMAT                        |                     | 1080i(29.97/25                                              | /24/23.98)                       |
|                               | . X.                | 720P(60/59                                                  | 94/50)                           |
|                               | SMPTE 296M          | 1280x720P (50/                                              | 59.94/60)                        |
|                               | SMPTE 259M/C        | 480(59.9                                                    | )4)                              |
|                               |                     | 576i(50                                                     | )                                |
|                               | UHD HDMI            | Supports 4K2                                                | (@60Hz                           |
|                               | UHD DP              | Supports 4K2                                                | (@60Hz                           |
|                               | FHD HDMI            | Up to 1920x108                                              | 30@60Hz                          |
|                               | DVI                 | Up to 1920x108                                              | 30@60Hz                          |
|                               | PC-RGB              | Up to 1920x1080@60Hz                                        |                                  |
| 4040000000000000              | RS232C In D-sub 9   |                                                             | female                           |
| I/O PORT                      | Ethernet In         | RJ45                                                        |                                  |
|                               | RS232C Out          | D-sub 9 pin femal                                           | le, IR bypass                    |
| 100                           | Size                | LCD 49" Diagonal                                            | LCD 55" Diagonal                 |
| LCD                           | Aspect Ratio        | 16                                                          | :9                               |
|                               | Resolution          | 1920 horiz.                                                 | x 1080 vert.                     |
|                               | Refresh Rate        | 50-                                                         | -60 Hz                           |
|                               | Color Depth         | 10                                                          | Bit                              |
|                               | Brightness          | 700                                                         | cd/m2                            |
|                               | Contrast Ratio      | 1300:1 (Typical)                                            | 1400:1 (Typical)                 |
|                               | Response Time       | Tr=8ms                                                      | ; / Tf=8ms                       |
|                               | Viewing Angle (deg) | Horizontal: 178 (Typ                                        | .) Vertical 178 (Typ.)           |
| POWER REQUIREMENTS            |                     | AC 100V ~ 240                                               | ) V (60/50 Hz), 2.5A             |
| POWER CONSUMPTION             |                     | 160W, Max 220W                                              | 175W, Max 240W                   |
| OPERATING TE                  | EMPERATURE          | 0% - 40% C (32% ~ 104%)<br>20% PH - 80% PH ( Non Condensed) |                                  |
| OPERATING H                   | UMIDITY             | 20% RH ~ 80% RH ( Non Condensed)                            |                                  |
| STORAGE TEM                   | IPERATURE           | -30°C - 60° C (-22° ~ 140°F)                                |                                  |
| STORAGE HUN                   | MIDITY              | 10% RH ~ 80%RI                                              | H (Non Condensed)                |
| WEIGHT ( w/o                  | stand & packing)    | 30Kg / 66.1lbs                                              | 38Kg / 83.8lbs                   |
| DIMENSION ()<br>w/o Box & Sta | N*H*D*)<br>nd       | 42.3 x 23.93 x 3.4 (Inch)                                   | 47.77 x 26.94 x 3.9 (Inch)       |
|                               | IMENSION            | 1500 x 980 x 300 (mm)                                       | 1500 x 980 x 300 (mm)            |
| TACKAGING D                   |                     | 59 x 38.6 x 11.8 (Inch)                                     | 59 x 38.6 x 11.8 (Inch)          |
| VESA DIMENS                   | ION                 | 600 x                                                       | 400 (mm)                         |
| ACCESSORY                     |                     | Power Cord ,HDMI 2                                          | 2.0 cable, Serial cable          |
| OPTIONS                       |                     | Wall                                                        | Mount                            |

Please note that the technical details shown here are provisional specifications (as of Jan 2017) The information is subject to change without notice.

# **) REMOTE CONTROL KEY RRNGEMENTS**

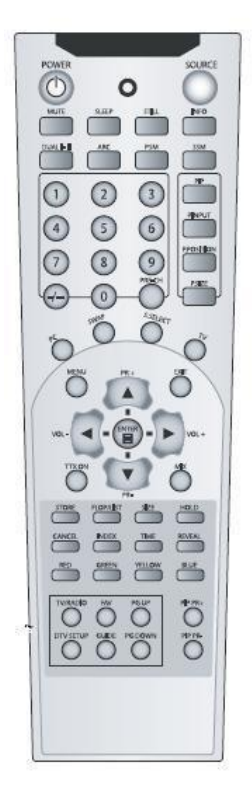

# 1. Front panel LED Operations

| Status    | Color | Operatio |
|-----------|-------|----------|
| Power Off | Red   | On       |
| Normal    | Green | On       |
| No        | Green | Blink    |
| DPMS      | Red   | Blink    |
| Download  | Green | Fast     |

# 2. 7 Key Descriptions

| Button Name | Operation                                                                                                    |  |
|-------------|----------------------------------------------------------------------------------------------------|--|
| Power       | ► Power On/Off.                                                                                                    |  |
| Menu        | <ul> <li>Activates main OSD menu.</li> <li>Navigates higher menu in main OSD menu.</li> <li>Stops auto frequency searching.</li> <li>Exits OSD menu.</li> </ul>                    |  |
| Select      | <ul> <li>Activates OSD menu of input source selecting.</li> <li>Changes input source by selecting.</li> <li>Executes functions (by OSD help commands) in main OSD menu.</li> </ul> |  |

| Up    | <ul> <li>Increases program number &amp; tune channel.</li> <li>Navigates input source.</li> <li>Executes function (by OSD help commands) in main OSD menu.</li> <li>Navigates previous menu in main OSD menu.</li> </ul> |
|-------|----------------------------------------------------------------------------------------------------|
| Down  | <ul> <li>Decreases program number &amp; tune channel.</li> <li>Navigates input source.</li> <li>Executes function (by OSD help commands) in main OSD menu.</li> <li>Navigates next menu in main OSD menu.</li> </ul>     |
| Left  | <ul> <li>Decreases sound volume of speaker/headphone.</li> <li>Executes function (by OSD help commands) in main OSD menu.</li> <li>Decreases values of user menu in main OSD menu.</li> </ul>                            |
| Right | <ul> <li>Increases sound volume of speaker/headphone.</li> <li>Executes function by OSD help commands in main OSD menu.</li> <li>Increases values of user menu in main OSD menu.</li> </ul>                              |

# 3. IR-Remote controller Descriptions

| Button Name | Description                                                                       |
|-------------|-----------------------------------------------------------------------------------|
| Power       | ► Power On/Off                                                                    |
| Menu        | <ul> <li>Same as "Menu key" on keypad.</li> </ul>                                 |
| Up          | Same as "Up key" on keypad                                                        |
| Down        | Same as "Down key" on keypad                                                      |
| Right       | Same as "Right key" on keypad                                                     |
| Left        | Same as "Left key" on keypad                                                      |
| Enter       | Same as "Select key" on keypad                                                    |
| EXIT        | ► Exit OSD menu                                                                   |
| Info        | <ul> <li>Displays input source information</li> </ul>                             |
| Sleep       | Set or disables sleep timer value                                                 |
| Mute        | <ul> <li>Toggles between sound status of speaker/headphone &amp; mute.</li> </ul> |
| Source      | <ul> <li>Activates &amp; Deactivates OSD source menu.</li> </ul>                  |
| ARC         | <ul> <li>Activates &amp; Deactivates OSD aspect ratio control.</li> </ul>         |
| STILL       | <ul> <li>Toggles picture status between motion and still image.</li> </ul>        |
| 0~9         | Enter digit value to Active SET ID                                                |
| BLUE        | ► Set Active SET ID                                                               |
| RED         | Delete Active SET ID                                                              |

# **J** I/O REAR PANEL

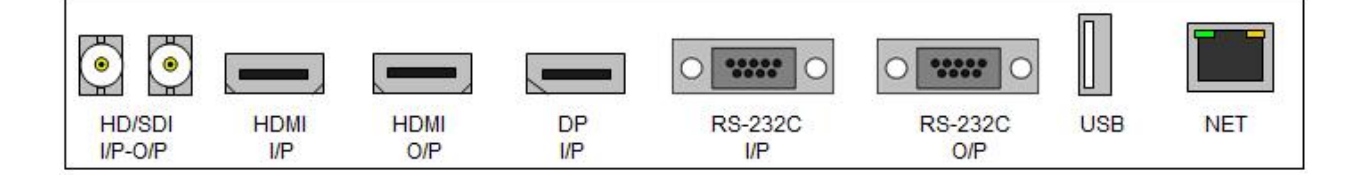

# 1. I/O Rear Panel Description

| Interface  | Description                                                       |
|------------|-------------------------------------------------------------------|
| HDMI I/P   | High Definition Multimedia Input – up to 3840x2160@60Hz (HDMI2.0) |
| HDMI O/P   | High Definition Multimedia Loop Output                            |
| DP I/P     | DISPLAYPORT Input – up to 3840x2160@60Hz (v1.2a)                  |
| RS-232 I/P | Monitor control via RS232                                         |
| RS-232 O/P | RS-232 Loop Output to control series of monitors                  |
| HD-SDI I/P | Serial Digital Interface Input – 1920x1080                        |
| HDMI O/P   | Serial Digital Interface Loop Output – 1920x1080                  |
| USB        | Download – Software Update Port                                   |
| Ethernet   | Control Via Ethernet                                              |

# **MENU OVERVIEW**

In this menu system, there are several ways to customize the menu settings provided.

Most menus consist of three levels to make any changes, however sometimes settings requires greater depth. If you reach the third level of the MENU system and fourth level is necessary. The fourth level can be accessed by pressing OK button

1) To display & hide the Menu:

Press the MENU button on the Remote Control to display. A second press of the MENU button or a pressing the EXIT button will hide the menu.

2) To go to the next level:

Press OK (or Right arrow button) on the Remote Control.

3) To go back to the previous level:

Press MENU (or Left arrow button) on the Remote Control.

4) To go to the next menu:

Press Down arrow button on the Remote Control.

5) To go to the previous menu:

Press Up arrow button on the Remote Control.

| HDMI 1        |                   | Resolution : 3840x2160@60Hz |
|---------------|-------------------|-----------------------------|
| Picture       | Contrast          | 50                          |
| Color         | Brightness        | 50                          |
| Video Wall    | Sharpness         | 50                          |
| PC-RGB        | Hue/Saturation    |                             |
| Audio         | Aspect Ratio      | Full Screen                 |
| Heat Control  | Auto Dimming Mode | Off                         |
| Network       | Dimming           | 100                         |
| Timer         | Max Amblent       | 300                         |
| Other Setting | Min Ambient       | 100                         |
|               | Ambient           | 0                           |

| HDMI 1        |                   | Resolution : 3840x2160@80Hz |
|---------------|-------------------|-----------------------------|
|               | Contrast          | 50                          |
| Color         | Brightness        | 50                          |
| Video Wall    | Sharpness         | 50                          |
| PC-RGB        | Hue/Saturation    |                             |
| Audio         | Aspect Ratio      | Full Screen                 |
| Heat Control  | Auto Dimming Mode | Off                         |
| Network       | Dimming           | 100                         |
| Timer         | Max Ambient       | 300                         |
| Other Setting | Min Amblent       | 100                         |
|               | Ambient           | 0                           |

| Ficture     Color Temperature     9300K       Color     Red Gain     169       Video Wall     Green Gain     164       PC-RGB     Blue Gain     153       Audio     Gamma     2.2       Heat Control     Input Color Format     Auto Select       Network     Color Range     Auto Select       Timer     Other Setting     Color Range                                   | HDMI 1        |                    | Resolution : 3840x2160@60H |
|----------------------------------------------------------------------------------------------------|---------------|--------------------|----------------------------|
| Color         Red Gain         169           Video Wall         Green Gain         164           PC-RGB         Blue Gain         153           Audio         Gamma         2.2           Heat Control         Input Color Format         Auto Select           Network         Color Range         Auto Select           Timer         Other Setting         Auto Select |               | Color Temperature  | 9300K                      |
| Video Wall         Green Gain         164           PC-RGB         Blue Gain         153           Audio         Gamma         2.2           Heat Control         Input Color Format         Auto Select           Network         Color Range         Auto Select           Timer         Other Setting         Auto Select                                              | Color         | Red Gain           | 169                        |
| PC-RGB     Blue Gain     153       Audio     Gamma     2.2       Heat Control     Input Color Format     Auto Select       Network     Color Range     Auto Select       Timer     Other Setting     Auto Select                                                                                                    | Video Wall    | Green Gain         | 164                        |
| Audio         Gamma         2.2           Heat Control         Input Color Format         Auto Select           Network         Color Range         Auto Select           Timer         Other Setting         Auto Select                                                                                                    | PC-RGB        | Blue Gain          | 153                        |
| Heat Control         Input Color Format         Auto Select           Network         Color Range         Auto Select           Timer         Other Setting         Auto Select                                                                                                    | Audio         | Gamma              | 2.2                        |
| Network Color Range Auto Select Timer Other Setting                                                                                                    | Heat Control  | Input Color Format | Auto Select                |
| Timer                                                                                                    | Network       | Color Range        | Auto Select                |
| Other Setting                                                                                                    | Timer         |                    |                            |
|                                                                                                    | Other Setting |                    |                            |
|                                                                                                    |               |                    |                            |

# 1. Select Video Input

#### a. How to Select Video Source using OSD

- Default available sources: Display Port, HDMI & HD-SDI
- 1. Press the SOURCE button and then **A**/**V** button to select each video source.
- 2. Press the OK button to go to desired video source

| Input Source |           |
|--------------|-----------|
| Display Port |           |
| HDMI         | 55<br>202 |
| HD-SDI       |           |
|              |           |
|              | 88<br>19  |
|              |           |
|              |           |
|              |           |
|              |           |

# 2. Picture Settings

#### a. Contrast / Brightness / Sharpness / Hue\_Saturation

| HDMI 1        |                   | Resolution : 3840x2160@60Hz |
|---------------|-------------------|-----------------------------|
|               | Contrast          | 50                          |
| Color         | Brightness        | 50                          |
| Video Wall    | Sharpness         | 60                          |
| PC-RGB        | Hue/Saturation    |                             |
| Audio         | Aspect Ratio      | Full Screen                 |
| Heat Control  | Auto Dimming Mode | Off                         |
| Network       | Dimming           | 100                         |
| Timer         | Max Ambient       | 300                         |
| Other Setting | Min Amblent       | 100                         |
|               | Ambient           | 0                           |

| HDMI 1        |                   | Resolution : 3840x2160@60Hz |
|---------------|-------------------|-----------------------------|
|               |                   | 60                          |
| Color         | Brightness        | 50                          |
| Video Wall    | Sharpness         | 50                          |
| PC-RGB        | Hue/Saturation    |                             |
| Audio         | Aspect Ratio      | Full Screen                 |
| Heat Control  | Auto Dimming Mode | 011                         |
| Network       | Dimming           | 100                         |
| Timer         | Max Ambient       | 300                         |
| Other Setting | Min Amblent       | 100                         |
|               | Ambient           | 0                           |

Contrast

| HDMI 1        |                   | Resolution : 3840x2160@60Hz | HDMI 1        |                   | Resolution : 3840x2160@60Hz |
|---------------|-------------------|-----------------------------|---------------|-------------------|-----------------------------|
|               | Contrast          | 50                          |               | Contrast          | 60                          |
| Color         | Brightness        | 50                          | Color         | Brightness        | 60                          |
| Video Wall    | Sharpness         | 50                          | Video Wall    | Sharpness         | 20                          |
| PC-RGB        | Hue/Saturation    |                             | PC-RGB        | Hue/Saturation    |                             |
| Audio         | Aspect Ratio      | Full Screen                 | Audio         | Aspect Ratio      | Full Screen                 |
| Heat Control  | Auto Dimming Mode | Off                         | Heat Control  | Auto Dimming Mode | Off                         |
| Network       | Dimming           | 100                         | Network       | Dimming           | 100                         |
| Timer         | Max Ambient       | 300                         | Timer         | Max Ambient       | 300                         |
| Other Setting | Min Ambient       | 100                         | Other Setting | Min Ambient       | 100                         |
|               | Ambient           | 0                           |               | Ambient           | 0                           |
|               | -13.              | - 83                        |               |                   |                             |

#### **Brightness**

#### Sharpness

| HDMI 1        |                   | Resolution : 3840x2160@60Hz | HDMI 1        |                   | Resolution : 3840x2160@60Hz |
|---------------|-------------------|-----------------------------|---------------|-------------------|-----------------------------|
|               | Contrast          | 50                          |               | Contrast          | Hue                         |
| Color         | Brightness        | Saturation                  | Color         | Brightness        | 50                          |
| Video Wall    | Sharpness         |                             | Video Wall    | Sharpness         |                             |
| PC-RGB        | Hue/Saturation    |                             | PC-RGB        | Hue/Saturation    |                             |
| Audio         | Aspect Ratio      |                             | Audio         | Aspect Ratio      |                             |
| Heat Control  | Auto Dimming Mode |                             | Heat Control  | Auto Dimming Mode |                             |
| Network       | Dimming           |                             | Network       | Dimming           |                             |
| Timer         | Max Ambient       |                             | Timer         | Max Ambient       |                             |
| Other Setting | Min Ambient       |                             | Other Setting | Min Ambient       |                             |
| 45            | Amblent           |                             | 6             | Amblent           |                             |
|               |                   |                             |               |                   |                             |
|               |                   |                             |               |                   |                             |

#### Hue

#### Saturation

- Adjust the picture settings to suit your preference and viewing conditions.
- 1. Press the MENU button to select the PICTURE mode.
- 2. Press the OK button or RIGHT button to select

Contrast menu.

(Press the UP / DOWN buttons to navigate through the

#### menu.)

- 3. Press the OK button or RIGHT button to select Adjustment menu.
- 4. Press the UP / DOWN buttons to make appropriate adjustments.
- 5. Press MENU button or LEFT button to return to the previous menu. Or press the EXIT button.
  - Hue / Saturation: Only available in YCbCr input.

#### b. Aspect Ratio

|                   | Resolution : 3840x2160@60Hz                                                                                                    |
|-------------------|----------------------------------------------------------------------------------------------------|
| Contrast          | Full Screen                                                                                                    |
| Brightness        | Auto                                                                                                    |
| Sharpness         | 4:3                                                                                                    |
| Hue/Saturation    | 5:4                                                                                                    |
| Aspect Ratio      | 16:9                                                                                                    |
| Auto Dimming Mode | 1:1                                                                                                    |
| Dimming           |                                                                                                    |
| Max Ambient       |                                                                                                    |
| Min Ambient       |                                                                                                    |
| Ambient           |                                                                                                    |
|                   |                                                                                                    |
|                   | Contrast         Brightness         Sharpness         Hue/Saturation         Aspect Ratio         Auto Dimming Mode         Dimming         Max Ambient         Min Ambient         Ambient |

- Selects the screen size.
- 1. Press the MENU button to select the PICTURE mode.
- 2. Press the OK button (or RIGHT button) and then DOWN button to select Aspect Ratio menu.
- 3. Press the OK button or RIGHT button to select Adjustment menu.
- 4. Press the UP / DOWN buttons to select desired option:

[Full Screen, Auto, 4:3, 5:4, 16:9, 1:1]

5. Press MENU button or LEFT button to return to the previous menu. Or press the EXIT button.

| HDMI 1        |                | Resolution : 3840x2160@60Hz |
|---------------|----------------|-----------------------------|
|               | Contrast       | Off                         |
| Color         | Brightness     | On                          |
| Video Wall    | Sharpness      | ECO                         |
| PC-RGB        | Hue/Saturation |                             |
| Audio         | Aspect Ratio   |                             |
| Heat Control  |                |                             |
| Network       | Dimming        |                             |
| Timer         | Max Ambient    |                             |
| Other Setting | Min Ambient    |                             |
|               | Ambient        | Ava N                       |
|               |                |                             |
|               |                |                             |

#### c. Auto Dimming

- Automatic dimming controls by light sensor in Dimming menu.
- 1. Press the MENU button to select the PICTURE mode.

2. Press the OK button (or RIGHT button) and then DOWN button to select Auto Dimming Mode menu.

- 3. Press the OK button or RIGHT button to select Adjustment menu.
- 4. Press the UP / DOWN buttons to select desired option:
  - Off : Adjust the dimming level by the manual operation.
  - On : Adjust the dimming level by the data of light sensor. (Light Ambient Sensor Option only)
  - ECO : Adjust the dimming level of 50.
- 5. Press MENU button or LEFT button to return to the previous menu. Or press the EXIT button.

#### d. Dimming

|               | Contrast          | 50          |
|---------------|-------------------|-------------|
| Color         | Brightness        | 50          |
| Video Wall    | Sharpness         | 20          |
| PC-RGB        | Hue/Saturation    |             |
| Audio         | Aspect Ratio      | Full Screen |
| Heat Control  | Auto Dimming Mode | Off         |
| Nətwork       | Dimming           | 100         |
| Timer         | Max Ambient       | 300         |
| Other Setting | Min Amblent       | 100         |
|               | Ambient           | 0           |

- Manually adjust the brightness of the screen. (Auto Dimming Mode – Off)

(The ability to adjust the Backlight of Panel)

- 1. Press the MENU button to select the PICTURE mode.
- 2. Press the OK button (or RIGHT button) and then DOWN button to select Dimming menu.
- 3. Press the OK button or RIGHT button to select Adjustment menu.
- 4. Press the UP or DOWN button to select desired option:
- 5. Press MENU button or LEFT button to return to the previous menu. Or press the EXIT button.

#### e. Max Ambient / Min Ambient

| HDMI 1        |                   | Resolution : 3840x2160@60Hz | HDMI 1        |                   | Resolution : 3840x2160@60H |
|---------------|-------------------|-----------------------------|---------------|-------------------|----------------------------|
|               | Contrast          | 50                          |               | Contrast          | 50                         |
| Color         | Brightness        | 50                          | Color         | Brightness        | 50                         |
| Video Wall    | Sharpness         | 20                          | Video Wall    | Sharpness         | 20                         |
| PC-RGB        | Hue/Saturation    |                             | PC-RGB        | Hue/Saturation    |                            |
| Audio         | Aspect Ratio      | Full Screen                 | Audio         | Aspect Ratio      | Full Screen                |
| Heat Control  | Auto Dimming Mode | Off                         | Heat Control  | Auto Dimming Mode | Off                        |
| Network       | Dimming           | 100                         | Network       | Dimming           | 100                        |
| Timer         | Max Ambient       | 300                         | Timer         | Max Ambient       | 300                        |
| Other Setting | Min Ambient       | 100                         | Other Setting | Min Amblent       | 100                        |
|               | Ambient           | 0                           | ale<br>ale    | Ambient           | 0                          |

- Dimming Adjustments based on ambient light
- 1. Press the MENU button to select the PICTURE mode.

2. Press the OK button (or RIGHT button) and then DOWN button to select Max(Min) Dim Ambient menu.

- 3. Press the OK button or RIGHT button to select Adjustment menu.
- 4. Press the UP or DOWN button to select desired option:

Max Ambient : The maximum dimming set to 100 units.

Min Ambient : The minimum dimming set to 10 units.

- 5. Press MENU button or LEFT button to return to the previous menu. Or press the EXIT button.
  - Ambient
- Displays the ambient brightness data. (If the light sensor is connected.)

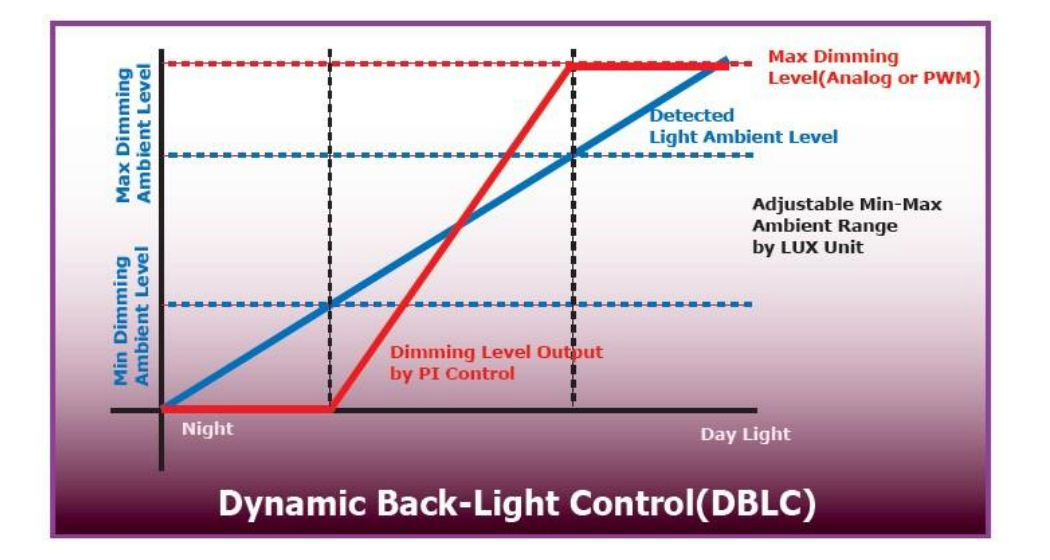

# 3. Color Settings

#### a. Color Temperature

| HDMI 1        |                    | Resolution : 3840x2160@60Hz |
|---------------|--------------------|-----------------------------|
| Picture       | Color Temperature  | 9300K                       |
| Color         | Red Gain           | 169                         |
| Video Wall    | Green Gain         | 164                         |
| PC-RGB        | Blue Gain          | 163                         |
| Audio         | Gamma              | 2.2                         |
| Heat Control  | Input Color Format | Auto Select                 |
| Network       | Color Range        | Auto Select                 |
| Timer         |                    |                             |
| Other Setting |                    |                             |
|               |                    |                             |
|               | 8                  | 2.54                        |
|               |                    |                             |

- Choose one of four automatic color adjustments. Set to warm to enhance hotter colors such as red, or set to cool to see less intense colors with more blue.
- 1. Press the MENU button and then DOWN button to select the Color.

2. Press the OK button (or RIGHT button) and then DOWN button to select Color Temperature menu.

- 3. Press the OK button or RIGHT button to select Adjustment menu.
- 4. Press the UP or DOWN button to select desired option:

```
[ 3200K, 5600K, 6500K, 7800K, 9300K, User ]
```

- 5. Press MENU button or LEFT button to return to the previous menu. Or press the EXIT button.
  - If you change the GAIN value, the user mode will be activated.

| HDMI 1        |                    | Resolution : 3840x2160费60Hz | HDMI 1        |                    | Resolution : 3840x2160@60Hz |
|---------------|--------------------|-----------------------------|---------------|--------------------|-----------------------------|
| Picture       | Color Temperature  | User                        | Picture       | Color Temperature  | User                        |
|               | Red Gain           | 255                         | Color         | Red Gain           | 255                         |
| Video Wall    | Green Gain         | 255                         | Video Wall    | Green Gain         | 256                         |
| PC-RGB        | Blue Gain          | 255                         | PC-RGB        | Blue Gain          | 255                         |
| Audio         | Gamma              | 2.2                         | Audio         | Gamma              | 2.2                         |
| Heat Control  | Input Color Format | Auto Select                 | Heat Control  | Input Color Format | Auto Select                 |
| Network       | Color Range        | Auto Select                 | Network       | Color Range        | Auto Select                 |
| Timer         |                    |                             | Timer         |                    |                             |
| Other Setting |                    |                             | Other Setting |                    |                             |
| <u>e</u>      |                    |                             |               |                    |                             |
|               |                    |                             |               |                    |                             |

#### b. Red/Green/Blue Gain

- Adjust the color on the screen.

1. Press the MENU button and then DOWN button to select the Color.

- 2. Press the MENU button and then DOWN button to select the Red/Blue/Green Gain.
- 3. Press the OK button or RIGHT button to select Adjustment menu.
- 4. Press the UP or DOWN button to select desired option.
- → If you change the value of the item, the Color Temperature will automatically switch to User mode.
- 5. Press MENU button or LEFT button to return to the previous menu. Or press the EXIT button.
  - c. Gamma

| Picture     Color Temperature     2.0       Red Galn     2.2       Video Wall     Green Gain     2.35       PC-RGB     Blue Gain     2.4       Audio     Green Gain     2.6       Heat Control     Input Color Format       Network     Color Range | HDMI1         |                    | Resolution : 3840x2160@60Hz |
|----------------------------------------------------------------------------------------------------|---------------|--------------------|-----------------------------|
| Red Gain     2.2       Video Wall     Green Gain     2.35       PC-RGB     Blue Gain     2.4       Audio     Farmer     2.6       Heat Control     Input Color Format     2.6       Timer     Color Range     2.6                                   | Picture       | Color Temperature  | 2.0                         |
| Video Wall     Green Gain     2.35       PC-RGB     Blue Gain     2.4       Audio     Control     2.6       Heat Control     Input Color Format                                                                                                    | Color         | Red Gain           | 2.2                         |
| PC-RGB     Blue Gain     2.4       Audio     Comment     2.6       Heat Control     Input Color Format                                                                                                    | Video Wall    | Green Gain         | 2.35                        |
| Audio     Color Format     2.6       Heat Control     Input Color Format                                                                                                    | PC-RGB        | Blue Gain          | 2.4                         |
| Heat Control     Input Color Format       Network     Color Range       Timer                                                                                                    | Audio         |                    | 2.6                         |
| Network Color Range                                                                                                    | Heat Control  | Input Color Format |                             |
| Timer                                                                                                    | Network       | Color Range        |                             |
|                                                                                                    | Timer         |                    |                             |
| Other Setting                                                                                                    | Other Setting |                    |                             |
|                                                                                                    |               |                    |                             |

- Adjust the Gamma values.
- 1. Press the MENU button and then DOWN button to select the Color.
- 2. Press the MENU button and then DOWN button to select the Gamma.
- 3. Press the OK button or RIGHT button to select Adjustment menu.
- 4. Press the UP & DOWN button to select desired option. [2.0, 2.2, 2.35, 2.4, 2.6]
  - → We recommend the Plura Calibration process for setting Gamma value
- 5. Press MENU button or LEFT button to return to the previous menu. Or press the EXIT button.

#### d. Input Color Format

| Red Gain<br>Green Gain | YPbPr<br>Auto Select                       |                                      |
|------------------------|--------------------------------------------|--------------------------------------|
| Green Gain             | Auto Select                                |                                      |
|                        |                                            |                                      |
| Blue Gain              |                                            |                                      |
| Gamma                  |                                            |                                      |
|                        |                                            |                                      |
| Color Range            |                                            |                                      |
|                        |                                            |                                      |
|                        |                                            |                                      |
|                        | Gamma<br>Input Color Format<br>Color Range | Gamma Input Color Format Color Range |

- To select the proper color space values. [RGB / YPbPr422 (YPbPr444)]
- 1. Press the MENU button and then DOWN button to select the Color.

2. Press the OK button (or RIGHT button) and then DOWN button to select Input Color Format menu.

- 3. Press the OK button or RIGHT button to select Adjustment menu.
- 4. Press the UP or DOWN button to select desired option.

[RGB, YPbPr, Auto Select]

5. Press MENU button or LEFT button to return to the previous menu. Or press the EXIT button.

| Picture       | Color Temperature  | Auto Select |
|---------------|--------------------|-------------|
| Color         | Red Gain           | 0-255       |
| Video Wall    | Green Gain         | 16-235      |
| PC-RGB        | Blue Gain          |             |
| Audio         | Gamma              |             |
| Heat Control  | Input Color Format |             |
| Network       | Color Range        |             |
| Timer         |                    |             |
| Other Setting |                    |             |
|               |                    |             |
|               |                    |             |

e. Color Range

- Check the color space of the input signal, to adjust the screen. [0~255, 16~235]
- The change to this function is not recommended.
- 1. Press the MENU button and then DOWN button to select the Color.
- 2. Press the OK button (or RIGHT button) and then DOWN button to select Color Range menu.
- 3. Press the OK button or RIGHT button to select Adjustment menu.

4. Press the UP or DOWN button to select desired option.

[ Auto Select, 0-255, 16-235 ]

5. Press MENU button or LEFT button to return to the previous menu. Or press the EXIT button.

#### 4. Video Wall Settings

- This menu item is for MULTI WALL Stack Application.

| HDMI 1        |                       | Resolution : 3840x2160@60Hz |
|---------------|-----------------------|-----------------------------|
| Picture       | XMAX                  | 1                           |
| Color         | YMAX                  | 1                           |
| Video Wall    | X Position            | 1                           |
| PC-RGB        | YPosition             | 1                           |
| Audio         | Х Gap                 | 0                           |
| Heat Control  | Y Gap                 | 0                           |
| Network       | Set ID                | 11                          |
| Timer         |                       |                             |
| Other Setting | 380 - 185<br>38 - 177 |                             |
| 9e            |                       |                             |
|               |                       |                             |
|               |                       |                             |

- 1. Press the MENU button and then DOWN button to select the Video Wall Settings.
- 2. Press the OK button (or RIGHT button) and then DOWN button to select Second Settings.
- 3. Press the OK button or RIGHT button to select Adjustment menu.
- 4. Press the UP or DOWN button to select desired option.
- 5. Press MENU button or LEFT button to return to the previous menu.

Or In order to come out at a time, press the EXIT button.

J Video Wall Layout Settings

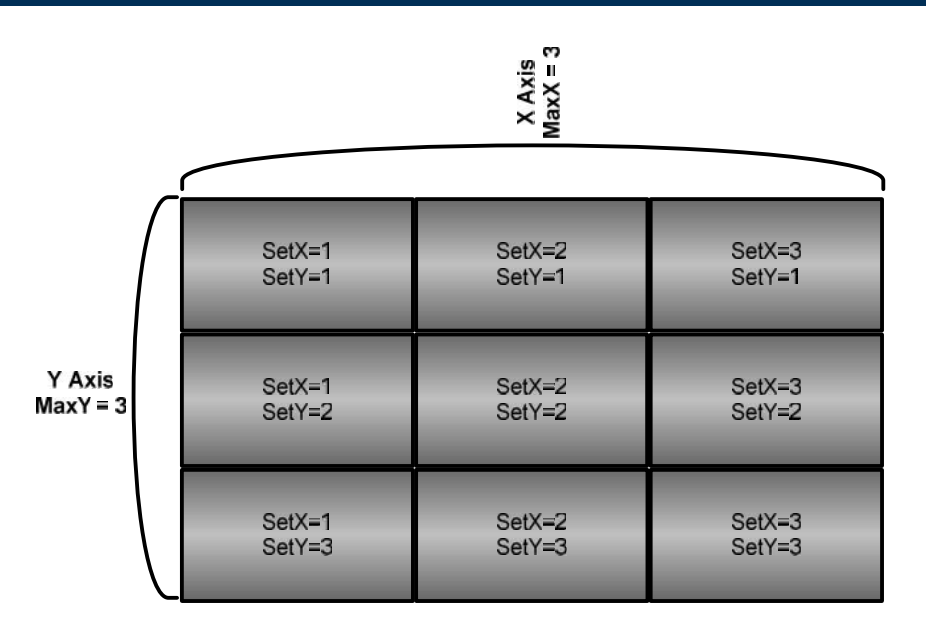

X Max : Maximum number of column tiles to divide video image. (Support up to 11step)

Y Max : Maximum number of row tiles to divide video image. (Support up to 11step)

X position : Coordinate of video image's column position.

Y position : Coordinate of video image's row position.

Setting the Bezel Corrections for Natural Tiled Image

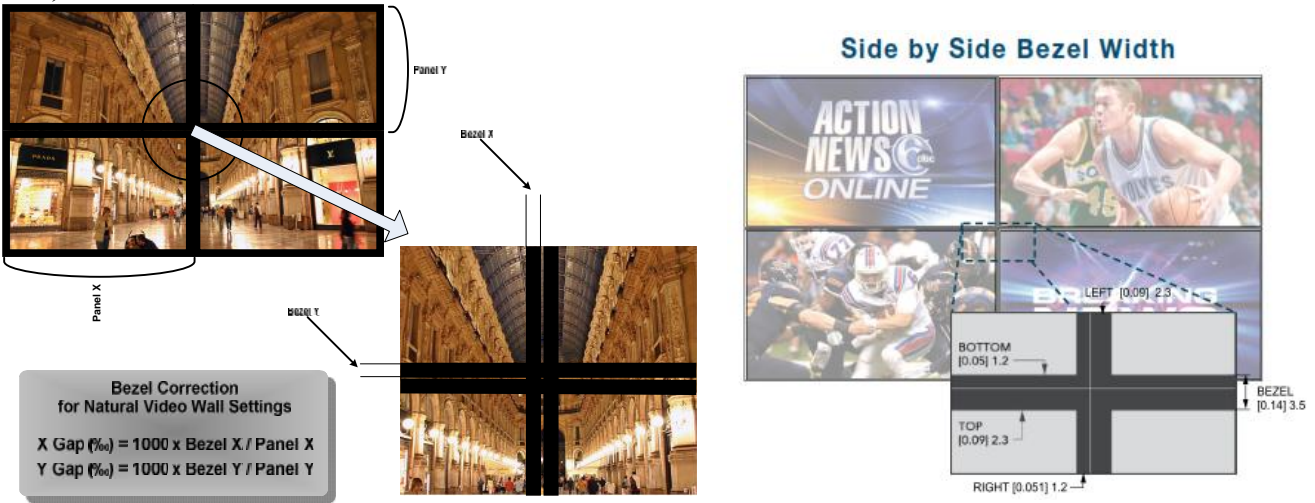

X Gap : Proportional Value of Vertical Bezel to Panel size by Per-mil unit.

Y Gap : Proportional Value of Horizontal Bezel to Panel size by Per-mil unit.

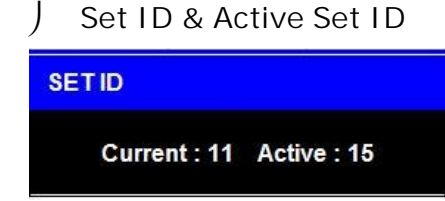

- SET ID number is the number of the Monitor based on the monitor location within the wall layout to be able to control Via RS-232 (TCP/IP)

- If total number of monitor is 15, then the Active SET ID must set to 15.
- 1. Press the BLUE button and then use 0~9 button to select the Active SET ID.
- 2. If Press the RED button, delete ID number.

#### 5. Audio

| HDMI 1        |        | Resolution : 3840x2160@60Hz |
|---------------|--------|-----------------------------|
| Picture       | Mute   | Off                         |
| Color         | Volume | 30                          |
| Video Wall    |        |                             |
| PC-RGB        |        |                             |
| Audio         |        |                             |
| Heat Control  |        |                             |
| Network       |        |                             |
| Timer         |        |                             |
| Other Setting |        |                             |
|               |        |                             |
|               |        |                             |
|               |        |                             |

- 1. Press the MENU button and then DOWN button to select the Audio Settings.
- 2. Press the OK button (or RIGHT button) and then DOWN button to select Second Settings.
- 3. Press the OK button or RIGHT button to select Adjustment menu.
- 4. Press the UP or DOWN button to select desired option.
- 5. Press MENU button or LEFT button to return to the previous menu. Or press the EXIT button.

# 6. Heat Control Settings

#### a. Fan Control

| HDMI 1        |                        | Resolution : 3840x2160@60Hz |
|---------------|------------------------|-----------------------------|
| Picture       |                        | Off                         |
| Color         | Fan Active Temperature | On                          |
| Video Wall    | Hysteresis             | Auto                        |
| PC-RGB        | Shutdown               |                             |
| Audio         | Temperature            |                             |
| Heat Control  |                        |                             |
| Network       |                        |                             |
| Timer         |                        |                             |
| Other Setting |                        | 7.50x vi                    |
|               |                        |                             |
|               |                        |                             |

- 1. Press the MENU button and then RIGHT button to select the Heat Control Settings.
- 2. Press the OK button (or RIGHT button) to select Fan Contol menu.
- 3. Press the OK button or RIGHT button to select Adjustment menu.
- 4. Press the UP or DOWN button to select desired option.
- 5. Press MENU button or LEFT button to return to the previous menu. Or press the EXIT button.
  - Off : Set the fan is always off, regardless of the value of the temperature sensor.
  - On : Set the fan is always on, regardless of the value of the temperature sensor.
  - Auto : Fan is automatically driven according to the temperature setting.

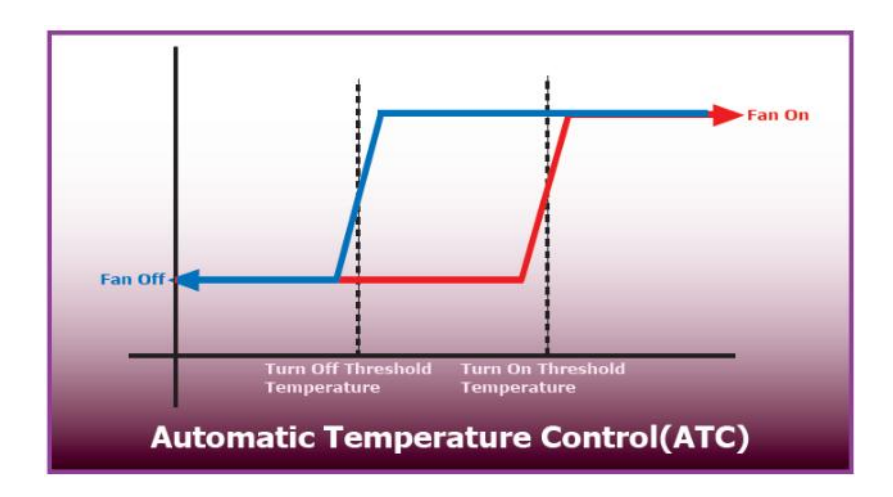

#### b. Heat Control

| HDMI 1        |                        | Resolution : 3840x2160@60Hz |
|---------------|------------------------|-----------------------------|
| Picture       | Fan Control            | Auto                        |
| Color         | Fan Active Temperature | 50.0°C                      |
| Video Wall    | Hysteresis             | 2.0°C                       |
| PC-RGB        | Shutdown               | 85.0°C                      |
| Audio         | Temperature            | 37.0°C                      |
| Heat Control  |                        | - 1999<br>                  |
| Network       |                        |                             |
| Timer         |                        |                             |
| Other Setting |                        |                             |
| 8             | 14                     | 100 m                       |
|               |                        |                             |

1. Press the MENU button and then DOWN button to select the Heat Control Settings.

2. Press the OK button (or RIGHT button) and then DOWN button to select Second Settings.

- 3. Press the OK button or RIGHT button to select Adjustment menu.
- 4. Press the UP or DOWN button to select desired option.
- 5. Press MENU button or LEFT button to return to the previous menu. Or press the EXIT button.

Fan Active Temperature: Adjusts fan temperature in Celsius degree. Available only when the Fan Control setting is set to Auto.

Hysteresis: Variable range of Fan on/off interval.

Shutdown: Adjust shutdown mode temperature by Celsius degree. When and if the current temperature reaches the shutdown temp, the monitor enters power shut down mode.

Temperature: The internal temperature of the unit measured by the main board sensor.

7. Network

| HDMI 1        |                      | Resolution : 3840x2160@60Hz |
|---------------|----------------------|-----------------------------|
| Picture       | Network              | Enable                      |
| Color         | Load Network Setting |                             |
| Video Wall    | DHCP                 | On                          |
| PC-RGB        | IP Address           | 174.168.10.7                |
| Audio         | Gateway              | 174.168.10.1                |
| Heat Control  | Subnet               | 255.255.255.0               |
| Network       | Save Current Setting |                             |
| Timer         |                      | 81.75                       |
| Other Setting |                      |                             |
|               |                      | n ai                        |
|               |                      |                             |
|               |                      |                             |

Network setting to control monitor via Ethernet.

#### a. Network

| Picture       |                      | Disable |
|---------------|----------------------|---------|
| Color         | Load Network Setting | Enable  |
| Video Wall    | DHCP                 |         |
| PC-RGB        | IP Address           |         |
| Audio         | Gateway              | 540a    |
| Heat Control  | Subnet               |         |
|               | Save Current Setting |         |
| Timer         |                      |         |
| Other Setting |                      |         |

- 1. Press the MENU button and then DOWN button to select the Network.
- 2. Press the OK button (or RIGHT button) and then DOWN button to select Network.
- 3. Press the OK button or RIGHT button to select Adjustment menu.
- 4. Press the UP or DOWN button to select desired option.
- 5. Press MENU button or LEFT button to return to the previous menu. Or press the EXIT button.

Disable: Communication will ONLY be available VIA RS-232.

Enable: Communication will be available using NETWORK.

| HDMI 1        |                      | Resolution : 3840x2160@60Hz |
|---------------|----------------------|-----------------------------|
| Picture       | Network              | Enter                       |
| Color         | Load Network Setting |                             |
| Video Wall    | DHCP                 |                             |
| PC-RGB        | IP Address           |                             |
| Audio         | Gateway              | - 7 i A                     |
| Heat Control  | Subnet               |                             |
| Network       | Save Current Setting |                             |
| Timer         |                      |                             |
| Other Setting |                      |                             |
| 8.<br>Se      |                      |                             |
|               |                      |                             |

#### b. Load Network Setting

1. Press the MENU button and then DOWN button to select the Network.

2. Press the OK button (or RIGHT button) and then DOWN button to select Load Network Setting.

- 3. Press the OK button or RIGHT button to select Adjustment menu.
- 4. Press MENU button or LEFT button to return to the previous menu. Or press the EXIT button.

Enter: Network information which is stored in the LAN sub board.

| Picture       | Network              | Enable        |
|---------------|----------------------|---------------|
| Color         | Load Network Setting |               |
| Video Wall    | DHCP                 | On            |
| PC-RGB        | IP Address           | 174.168.10.7  |
| Audio         | Gateway              | 174.168.10.1  |
| Heat Control  | Subnet               | 255.255.255.0 |
| Network       | Save Current Setting |               |
| Timer         |                      |               |
| Other Setting |                      |               |
|               |                      | 50 - 65       |
|               |                      |               |

c. DHCP

- 1. Press the MENU button and then DOWN button to select the Network.
- 2. Press the OK button (or RIGHT button) and then DOWN button to select DHCP.
- 3. Press the OK button or RIGHT button to select Adjustment menu.
- 4. Press the UP or DOWN button to select desired option.
- 5. Press MENU button or LEFT button to return to the previous menu. Or press the EXIT button.

On: Activate DHCP Mode. To avoid IP address conflicts.

- Off: Deactivate DHCP Mode.
  - d. Network Information

| HDMI 1        |                      | Resolution : 3840x2160@60Hz |
|---------------|----------------------|-----------------------------|
| Picture       | Network              | Enable                      |
| Color         | Load Network Setting |                             |
| Video Wall    | DHCP                 | On                          |
| PC-RGB        | IP Address           | 174.168.10.7                |
| Audio         | Gateway              | 174.168.10.1                |
| Heat Control  | Subnet               | 255.255.255.0               |
| Network       | Save Current Setting |                             |
| Timer         | 203                  |                             |
| Other Setting |                      |                             |
|               |                      |                             |
|               |                      |                             |

#### e. Save Current Setting

| HDMI 1        |                      | Resolution : 3840x2160@60Hz |
|---------------|----------------------|-----------------------------|
| Picture       | Network              | Enter                       |
| Color         | Load Network Setting |                             |
| Video Wall    | DHCP                 |                             |
| FC-RGB        | IP Address           |                             |
| Audio         | Gateway              |                             |
| Heat Control  | Subnet               |                             |
| Network       | Save Current Setting |                             |
| Timer         |                      |                             |
| Other Setting |                      |                             |
|               |                      |                             |
|               |                      |                             |
|               |                      |                             |

1. Press the MENU button and then DOWN button to select the Network.

2. Press the OK button (or RIGHT button) and then DOWN button to select Save Current Setting.

- 3. Press the OK button or RIGHT button to select Adjustment menu.
- 4. Press the UP or DOWN button to select desired option.
- 5. Press MENU button or LEFT button to return to the previous menu. Or press the EXIT button.
  - To save the current settings to LAN sub board.

# 8. Timer Settings

#### a. Current Time

| HDMI 1        |              | Resolutio    | n : 3840x2160@60Hz | HDMI 1        |          | Resoluti           | on : 3840x2160@60H |
|---------------|--------------|--------------|--------------------|---------------|----------|--------------------|--------------------|
| Picture       | Current Time | 01:40        |                    | Picture       |          | Hour               | 1                  |
| Color         | On Time      | 00:00        | Off                | Color         | On Time  | Min                | 40                 |
| Video Wall    | Off Time     | 00:00        | Off                | Video Wall    | Off Time | 10,000             |                    |
| PC-RGB        |              |              |                    | PC-RGB        |          |                    |                    |
| Audio         |              |              |                    | Audio         |          | 339 <del>1</del> 2 |                    |
| Heat Control  |              |              |                    | Heat Control  |          | 1017)<br>1017      |                    |
| Network       |              | 55.00        |                    | Network       | 55.00    | 65.52              |                    |
| Timer         |              |              |                    | Timer         |          |                    |                    |
| Other Setting |              | 80.68<br>    | -19-<br>-          | Other Setting |          |                    |                    |
| as<br>Ma      |              | 2632<br>3524 |                    |               |          |                    |                    |
|               |              |              |                    |               |          |                    |                    |
|               |              |              |                    |               |          |                    |                    |
|               |              |              |                    |               |          |                    |                    |

- If current time setting is incorrect, reset the clock manually.
- When the AC POWER is OFF, the current time will be memorized.
- 1. Press the MENU button and then DOWN button to select the Timer Settings.
- 2. Press the OK button (or RIGHT button) and then DOWN button to select Second Settings.
- 3. Press the OK button or RIGHT button to select Adjustment menu.
- 4. Press the UP or DOWN button to select desired option.
- 5. Press MENU button or LEFT button to return to the previous menu. Or press the EXIT button.

#### **b.** Timer Settings

| HDMI 1        |              | Resolution : 3840x2160@60H |  |
|---------------|--------------|----------------------------|--|
| Picture       | Current Time | Enable Off                 |  |
| Color         | On Time      | Hour 0                     |  |
| Video Wall    | Off Time     | Min 0                      |  |
| PC-RGB        |              |                            |  |
| Audio         | We of        |                            |  |
| Heat Control  |              |                            |  |
| Network       |              |                            |  |
| Timer         |              |                            |  |
| Other Setting |              | 52                         |  |
|               |              |                            |  |
|               |              |                            |  |

1. Press the MENU button and then DOWN button to select the Timer Settings.

- 2. Press the OK button (or RIGHT button) and then DOWN button to select Second Settings.
- 3. Press the OK button or RIGHT button to select Adjustment menu.
- 4. Press the UP or DOWN button to select desired option.
- 5. Press MENU button or LEFT button to return to the previous menu. Or press the EXIT button.

On Time: Set the time for the monitor to start automatically.

Off Time: Set the time for the monitor to power off automatically.

#### 9. Other Settings

a. Language

| HDMI 1        |                      | Resolution : 3840x2160@60Hz |
|---------------|----------------------|-----------------------------|
| Picture       |                      | English                     |
| Color         | Menu Transparency    | 20                          |
| Video Wall    | OSD Time             | 16 sec                      |
| PC-RGB        | Power Save Mode      | Off                         |
| Audio         | Local Dimming        | On                          |
| Heat Control  | MFC                  | Off                         |
| Network       | Reset                |                             |
| Timer         | Software Update(USB) |                             |
| Other Setting | Version              | v0.02 / Jan 14 2016         |
|               |                      |                             |
| 75            |                      |                             |
|               |                      |                             |

- Menu Language can be altered or changed based on the user preference.
- 1. Press the MENU button and then DOWN button to select the Other Settings.
- 2. Press the OK button (or RIGHT button) to select Language menu.
- 3. Press the OK button or RIGHT button to select Adjustment menu.
- 4. Press the UP or DOWN button to select desired option.
- 5. Press MENU button or LEFT button to return to the previous menu. Or press the EXIT button.

#### b. Menu Transparency

|               |                      | Resolution : 3840X2 160@50H2 |
|---------------|----------------------|------------------------------|
| Picture       | Language             | English                      |
| Color         | Menu Transparency    | 20                           |
| Video Wall    | OSD Time             | 15 sec                       |
| PC-RGB        | Power Save Mode      | Off                          |
| Audio         | Local Dimming        | On                           |
| Heat Control  | MFC                  | Off                          |
| Network       | Reset                |                              |
| Timer         | Software Update(USB) |                              |
| Other Setting | Version              | v0.02 / Jan 14 2016          |

- Set the OSD transparency.
- 1. Press the MENU button and then DOWN button to select the Other Settings.

2. Press the OK button (or RIGHT button) and then DOWN button to select Menu Transparency menu.

- 3. Press the OK button or RIGHT button to select Adjustment menu.
- 4. Press the UP or DOWN button to select desired option.
- 5. Press MENU button or LEFT button to return to the previous menu. Or press the EXIT button.
  - c. OSD Timeout

| Picture       | Language             | Off                 |
|---------------|----------------------|---------------------|
| Color         | Menu Transparency    | 5 sec               |
| Video Wall    | OSD Time             | 10 sec              |
| PC-RGB        | Power Save Mode      | 15 sec              |
| Audio         | Local Dimming        | 20sec               |
| Heat Control  | MFC                  | 60 sec              |
| Network       | Reset                |                     |
| Timer         | Software Update(USB) |                     |
| Other Setting | Version              | v0.02 / Jan 14 2016 |
|               |                      |                     |
|               |                      |                     |

- Set the OSD duration

- 1. Press the MENU button and then DOWN button to select the Other Settings.
- 2. Press the OK button (or RIGHT button) and then DOWN button to select OSD Timeout menu.
- 3. Press the OK button or RIGHT button to select Adjustment menu.
- 4. Press the UP or DOWN button to select desired option.
- 5. Press MENU button or LEFT button to return to the previous menu. Or press the EXIT button.

| HDMI 1        |                      | Resolution : 3840x2160@60Hz |
|---------------|----------------------|-----------------------------|
| Picture       | Language             | On                          |
| Color         | Menu Transparency    | Off                         |
| Video Wali    | OSD Time             |                             |
| PC-RGB        | Power Save Mode      |                             |
| Audio         | Local Dimming        |                             |
| Heat Control  | MFC                  | - 190 - 593<br>192 - 593    |
| Network       | Reset                |                             |
| Timer         | Software Update(USB) |                             |
| Other Setting | Version              | v0.02 / Jan 14 2016         |
|               |                      |                             |
|               |                      |                             |

d. Power Save Mode

- Shut down the monitor if the input source is not present at period of time.
- 1. Press the MENU button and then DOWN button to select the Other Settings.

2. Press the OK button (or RIGHT button) and then DOWN button to select Power Save Mode menu.

- 3. Press the OK button or RIGHT button to select Adjustment menu.
- 4. Press the UP or DOWN button to select desired option.
- 5. Press MENU button or LEFT button to return to the previous menu. Or press the EXIT button.

#### e. Local Dimming

| HDMI 1        |                      | Resolution : 3840x2160@60Hz |
|---------------|----------------------|-----------------------------|
| Picture       | Language             | On                          |
| Color         | Menu Transparency    | Off                         |
| Video Wall    | OSD Time             |                             |
| PC-RGB        | Power Save Mode      |                             |
| Audio         | Local Dimming        |                             |
| Heat Control  | MFC                  |                             |
| Network       | Reset                |                             |
| Timer         | Software Update(USB) |                             |
| Other Setting | Version              | v0.02 / Jan 14 2016         |
| 38            |                      |                             |
|               |                      |                             |
|               |                      |                             |

- Set the local dimming for the panel.
- 1. Press the MENU button and then DOWN button to select the Other Settings.

2. Press the OK button (or RIGHT button) and then DOWN button to select Local Dimming menu.

- 3. Press the OK button or RIGHT button to select Adjustment menu.
- 4. Press the UP or DOWN button to select desired option.
- 5. Press MENU button or LEFT button to return to the previous menu. Or press the EXIT button.
  - f. Reset

| Picture       | Language             | Enter               |
|---------------|----------------------|---------------------|
| Color         | Menu Transparency    |                     |
| Video Wall    | OSD Time             |                     |
| PC-RGB        | Power Save Mode      |                     |
| Audio         | Local Dimming        | - 57 - 18           |
| Heat Control  | MFC                  |                     |
| Network       | Reset                |                     |
| Timer         | Software Update(USB) |                     |
| Other Setting | Version              | v0.02 / Jan 14 2016 |

Restore factory Settings

- 1. Press the MENU button and then DOWN button to select the Other Settings.
- 2. Press the OK button (or RIGHT button) and then DOWN button to select Reset menu.
- 3. Press the OK button or RIGHT button to select Enter.
- 4. Press the OK button to select.

#### g. Software Update

| HDMI 1        |                      | Resolution : 3840x2160@60Hz |
|---------------|----------------------|-----------------------------|
| Picture       | Language             | Enter                       |
| Color         | Menu Transparency    |                             |
| Video Wall    | OSD Time             |                             |
| PC-RGB        | Power Save Mode      |                             |
| Audio         | Local Dimming        |                             |
| Heat Control  | MFC                  |                             |
| Network       | Reset                |                             |
| Timer         | Software Update(USB) |                             |
| Other Setting | Version              | v0.02 / Jan 14 2016         |
|               | #0                   |                             |
|               |                      |                             |
|               |                      |                             |

- Software update function using the USB MEMORY. \_
- 1. Save the update file to a USB memory stick. (ex) mergy\_151223.bin
- 2. Insert the USB stick into the socket for download.
- 1. Press the MENU button and then RIGHT button to select the Other Settings.

2. Press the OK button or RIGHT button and then DOWN button to select Software Update menu.

- 3. Press the OK button to select Enter.
- 4. Normal Progress

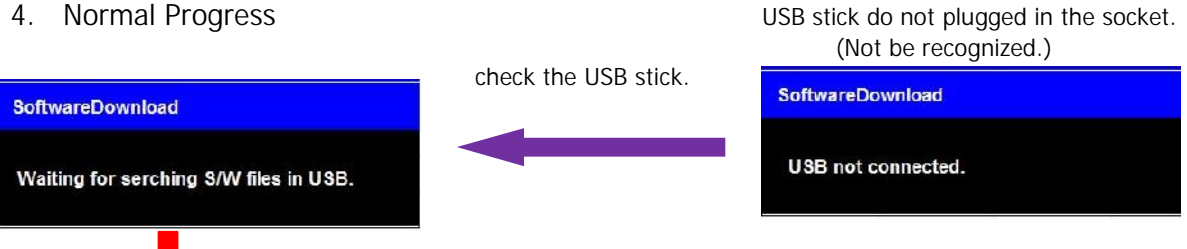

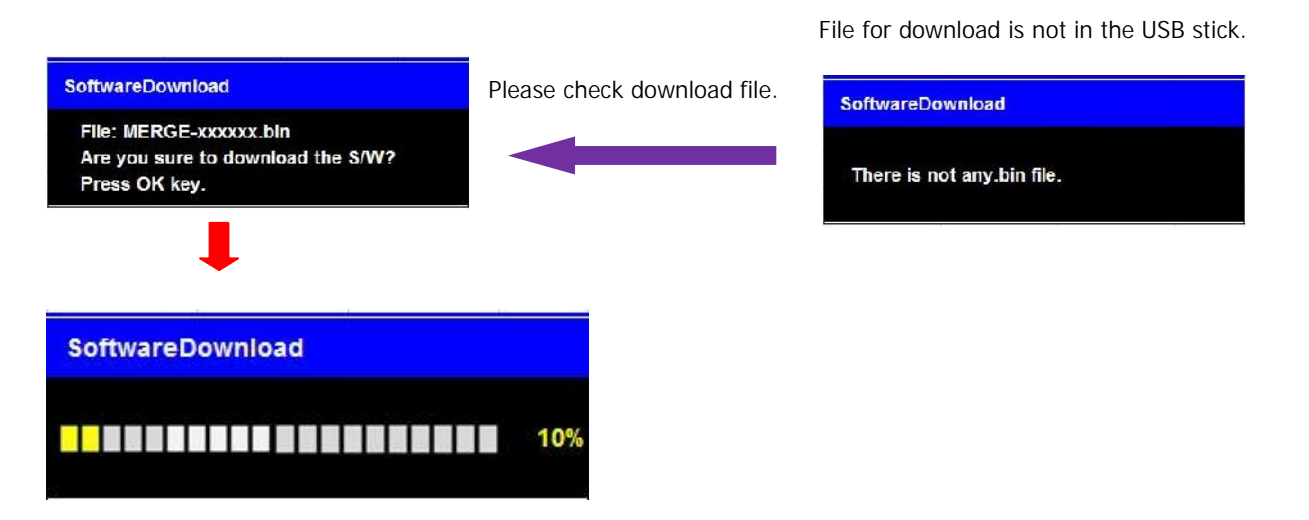

5. When the update is successfully completed, the monitor will restart automatically.

| n. Version |               |                      | Perclution - 3040v2100/@00Us |
|------------|---------------|----------------------|------------------------------|
|            | Picture       | Language             | Fnalish                      |
|            | Color         | Menu Transparency    | 20                           |
|            | Video Wall    | OSD Time             | 15 sec                       |
|            | PC-RGB        | Power Save Mode      | Off                          |
|            | Audio         | Local Dimming        | On                           |
|            | Heat Control  | MFC                  | Off                          |
|            | Network       | Reset                | 2046                         |
|            | Timer         | Software Update(USB) | 8946                         |
|            | Other Setting | Version              | v0.02 / Jan 14 2016          |
|            |               | 598                  | ((4))                        |
|            |               |                      |                              |
|            |               |                      |                              |

- Check the information of the current Firmware.
- 1. Press the MENU button and then DOWN button to select the Other Settings.

(Version #/ Date)

J

# SERIAL CONTROL PROTOCOL.

# 1. Serial Setup

| Item           | Settings |
|----------------|----------|
| Baud rate      | 19200bps |
| Data Bit       | 8bit     |
| Stop Bit       | 1bit     |
| Parity Bit     | None     |
| Stream Control | None     |

#### a. Serial Cable between PC and AD BOARD (simple null modem cable)

| CONNCTOR1 | CONNCTOR2 | FUNCTION         |  |    |
|-----------|-----------|------------------|--|----|
| 2         | 3         | RX               |  | ТХ |
| 3         | 2         | ТХ               |  | RX |
| 5         | 5         | SIGNAL GROUND    |  |    |
| 9         | 9         | IR BYPASS SIGNAL |  |    |

CONNECTOR1

CONNECTOR2

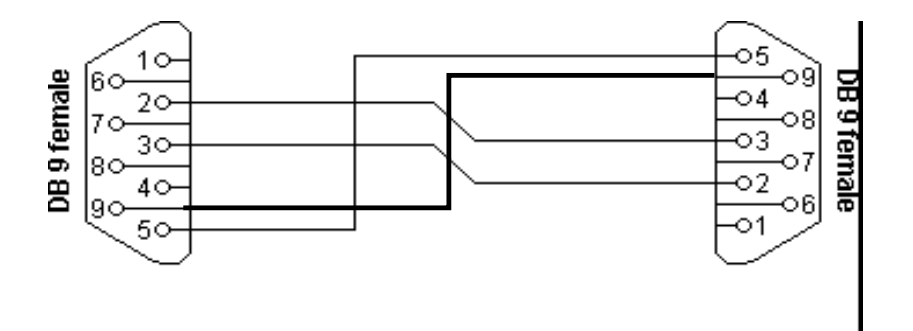

#### 2. Protocols

#### a. Virtual Remote Control

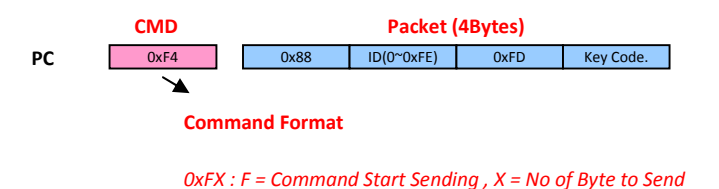

Current Example (0xF4) : Start Sending 4 Bytes of Packet Data

#### b. Setting Parameters to AD BOARD

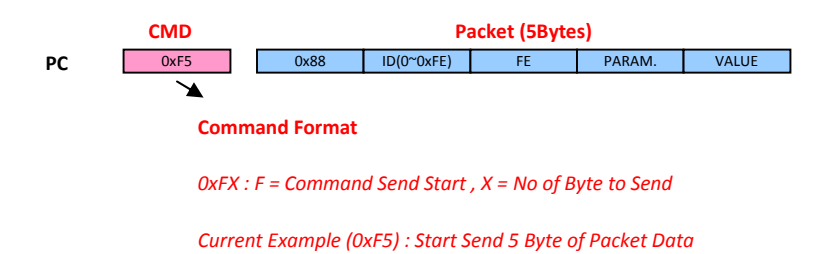

#### c. Data setting only (Not adjust function for speed)

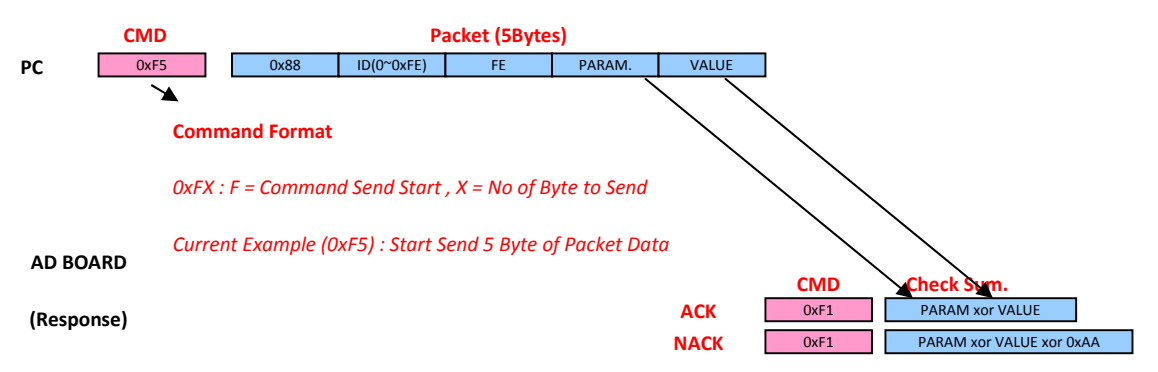

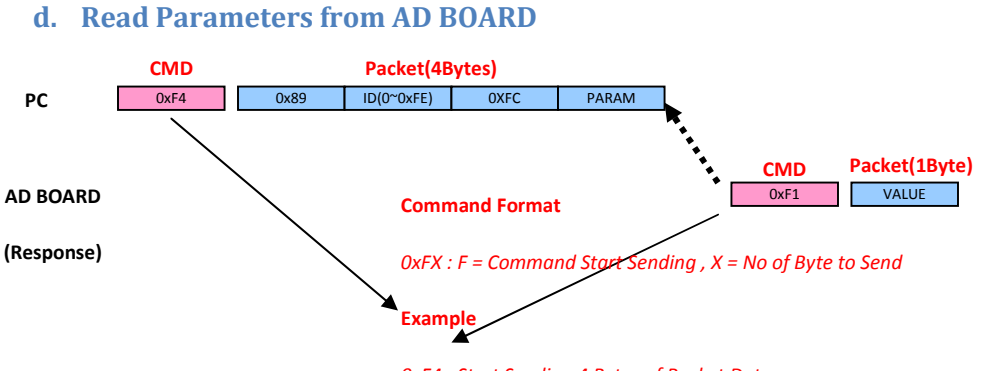

0xF4 : Start Sending 4 Bytes of Packet Data

OxF1 : Start Sending 1 Byte of Packet Data

# 3. Control Command Packet

| CMD                                        | Data1                  | Data2               | Data3                               | Data4        | Data5                                                |                                                                   | Range (HEX)                                                                                                    |                                                                                                    |
|--------------------------------------------|------------------------|---------------------|-------------------------------------|--------------|------------------------------------------------------|-------------------------------------------------------------------|----------------------------------------------------------------------------------------------------|----------------------------------------------------------------------------------------------------|
| Command                                    | Target                 | ID                  | CMD                                 | Para<br>m    | Value                                                | Description                                                       |                                                                                                    |                                                                                                    |
| 0xF5<br>(Start Set)<br>0xF4<br>(Start Get) | 0x88(Set)<br>0x89(Get) | OxXX<br>(OxOO~OxFE) | 0xFE<br>/0xFC<br>Set /Get<br>Param. | 0x00<br>0x01 | 0x00~0xFF<br>(By Min-Max)<br>Not Send<br>in Get Mode | LANGUAGE<br>SOURCE<br>*Linker spec<br>→ DP<br>HDMI 1<br>COLORTEMP | 0<br>1<br>2<br>3<br>4<br>5<br>0<br>1<br>2<br>3<br>4<br>5<br>0<br>1<br>2<br>3<br>4<br>5<br>0<br>1<br>2<br>3<br>4<br>5<br>0<br>1<br>2<br>3<br>3<br>4<br>5<br>3<br>3<br>4<br>5<br>3<br>3<br>4<br>5<br>3<br>3<br>4<br>5<br>5<br>3<br>6<br>6<br>7<br>7<br>7<br>7<br>7<br>7<br>7<br>7<br>7<br>7<br>7<br>7<br>7 | English<br>TBD<br>TBD<br>TBD<br>TBD<br>TBD<br>VGA<br>DP<br>HDMI1<br>HDMI2<br>HDMI3<br>DVI<br>5700K<br>6500K<br>9300K<br>User |
|                                            |                        |                     |                                     |              | J                                                    |                                                                   |                                                                                                    |                                                                                                    |

#### a. System Parameter Direct Settings/Read Packet

|  | 0×04         |  | CONTRAST      | 0  | 0           |
|--|--------------|--|---------------|----|-------------|
|  | 0,04         |  | CONTRACT      | 64 | 100         |
|  | 0x05         |  | BRIGHTNESS    | 0  | 0           |
|  |              |  |               | 64 | 100         |
|  | 0x07         |  | SHARPNESS     | 0  | 0           |
|  |              |  |               | 64 | 100         |
|  |              |  |               | 0  | Full Screen |
|  |              |  |               | 1  | Auto        |
|  | OxOF         |  | Aspect Ratio  | 2  | 4:3         |
|  |              |  |               | 3  | 5:4         |
|  |              |  |               | 4  | 16:9        |
|  |              |  |               | 5  | 1:1         |
|  | 0x10         |  | Red Gain      | 0  | 0           |
|  |              |  |               | FF | 255         |
|  | 0x11<br>0x12 |  | Green Gain    | 0  | 0           |
|  |              |  |               | FF | 255         |
|  |              |  | Blue Gain     | 0  | 0           |
|  |              |  |               | FF | 255         |
|  | 0x17         |  | Mute          | 0  | MUTE ON     |
|  |              |  |               | 1  | MUTE OFF    |
|  | 0x1B         |  | VOLUME        | 0  | 0           |
|  |              |  |               | 64 | 100         |
|  | 0x23         |  | ON HOUR       | 0  | 0           |
|  |              |  |               | 17 | 23          |
|  | 0x24<br>0x25 |  | ONMINUTE      | 0  | 0           |
|  |              |  |               | 3B | 59          |
|  |              |  | ON TIME ONOFF | 0  | Off         |
|  |              |  |               | 1  | On          |
|  | 0x27         |  | OFF HOUR      | 0  | 0           |
|  |              |  |               | 17 | 23          |

|  |                                | 0  | 0     |
|--|--------------------------------|----|-------|
|  | OFFMINUTE                      | 3B | 59    |
|  |                                | 0  | Off   |
|  | OFF TIME ONOFF                 | 1  | On    |
|  | SETID                          | 0  | 0     |
|  | SETID                          | 63 | 99    |
|  |                                | 0  |       |
|  | CORRENT HOOR                   | 23 |       |
|  | CURRENT MINUTE                 | 0  |       |
|  |                                | 59 |       |
|  | REMOTE LOCK                    | 0  | Off   |
|  |                                | 1  | On    |
|  | ILLUMINANCE <sup>(7)(8)</sup>  |    |       |
|  | MAX ILLUMINANCE <sup>(2)</sup> | 2  | 200   |
|  | _                              | FF | 25000 |
|  | MIN_ILLUMINANCE <sup>(3)</sup> | 1  | 10    |
|  |                                | FF | 2550  |
|  | AUTO_DIM                       | 0  | Off   |
|  |                                | 1  | On    |
|  | DIM_LEVEL <sup>(4)</sup>       | 0  | 0     |
|  |                                | 64 | 100   |
|  | CURTEMP_MAIN <sup>(5)(8)</sup> |    |       |
|  | FAN ACTIVE TEMP <sup>(5)</sup> | 3C | 0     |
|  |                                | B4 | 60    |
|  |                                | 0  | Off   |
|  | FAN_CONTROL                    | 1  | On    |
|  |                                | 2  | Auto  |
|  | X POSITION                     | 1  | 1     |
|  |                                | 0B | 11    |
|  | Y POSITION                     | 1  | 1     |

0x28

0x29

0x2A

0x32

0x33

0x36

0x37

0x38

0x39

0x3A

0x3B

0x3C

0x3E

0x40

0x42

0x43

|  |  |  |      |                              |                      |                | OB  | 11  |
|--|--|--|------|------------------------------|----------------------|----------------|-----|-----|
|  |  |  | 0x44 | X MAX                        | 1                    | 1              |     |     |
|  |  |  |      |                              |                      | OB             | 11  |     |
|  |  |  | 0x45 | ΥΜΑΧ                         | 1                    | 1              |     |     |
|  |  |  |      |                              |                      |                | OB  | 11  |
|  |  |  | 0x46 | X GAP <sup>(9)</sup>         | 0                    | 0              |     |     |
|  |  |  |      |                              |                      | 64             | 100 |     |
|  |  |  |      | 0x47                         | Y GAP <sup>(9)</sup> | 0              | 0   |     |
|  |  |  |      |                              |                      | 64             | 100 |     |
|  |  |  | 0x48 | TEMP_SHUTDOWN <sup>(5)</sup> |                      | TBD            |     |     |
|  |  |  |      |                              |                      | TBD            |     |     |
|  |  |  |      | 0x6C                         |                      | Local Dim      |     | IBD |
|  |  |  |      | 0×60                         |                      |                | 1   | IBD |
|  |  |  |      | 0x69                         |                      | PC AUTO ADJUST | I   |     |
|  |  |  |      |                              | 0                    | OFF            |     |     |
|  |  |  |      | 0x6A                         | MFC                  | 1              | LOW |     |
|  |  |  | 0x6B |                              | 2                    | MIDDLE         |     |     |
|  |  |  |      |                              | 3                    | HIGH           |     |     |
|  |  |  |      |                              | POWER SAVE MODE      |                | TBD |     |
|  |  |  |      |                              |                      |                | TBD |     |
|  |  |  |      | 0x68                         |                      | RESET          | 1   |     |
|  |  |  | OxFE | OxFE                         | POWER                | 0              | Off |     |
|  |  |  |      |                              |                      |                | 1   | On  |

Notice

(1) CURSOURCE Setting Value

AV1:1, AV2:2, SVIDEO:4, COMP1:7, HDIM:11, DVI12, DSUB:10, MMP:15

(2) MAX\_ILLUMINANCE Settings

Setting Value = Ambient Level (by LUX) / 100

Ex) Desired Ambient is 10000 Lux, Setting is 100 (= 10000 / 100)

(3) MIN\_ILLUMINACE Settings

Setting Value = Ambient Level (by LUX) / 10

Ex) Desired Ambient is 200 Lux, Setting is 20 (= 200 / 10)

(4) DIM\_LEVEL Settings

Dimming is controlled by Brightness Settings.

(5) TEMPERATURE Settings

Setting Value = Desired temperture(by Celsius) x 2 + 60

Ex) Desired temperature is 60  $^\circ\!\mathrm{C}$  , Setting is 180 (= 60 x 2 + 60)

(6) TEMP\_HYSTERESIS Settings

Setting Value = Desired Hysteresis(by Celsius) x 2

Ex) Desired Hysteresis is  $2^{\circ}C$ , Setting is 4 (= 2 x 2) (7) ILLUMINACE

- Current lux/10. If Cur\_lux>2550 then Value=255
- (8) Read only Command

(9) Gap Settings Setting Value =(int) (1000 \* Gap / Active)

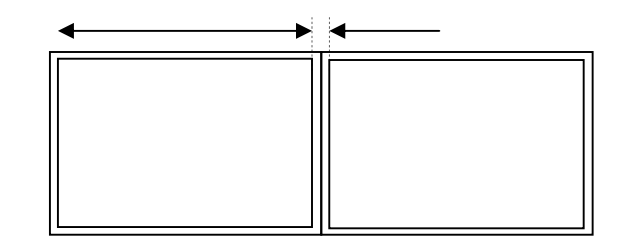

Active Gap

# 4. Control Command Example

#### a. Set Input Source to RGB Input

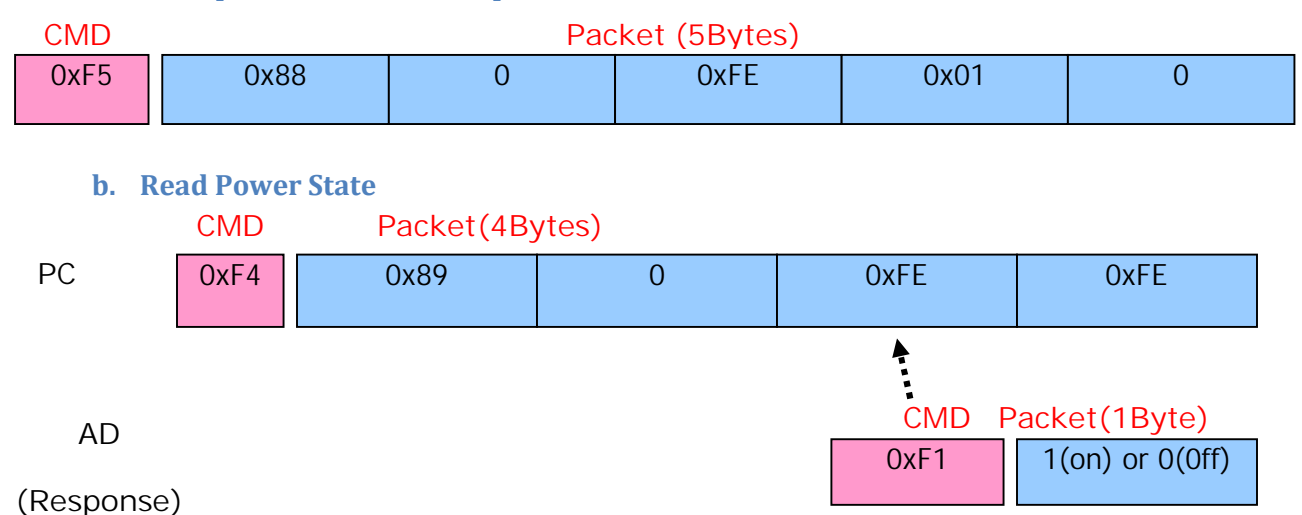

# MECHANICAL DRAWINGS

#### 1. UNB-249-4K

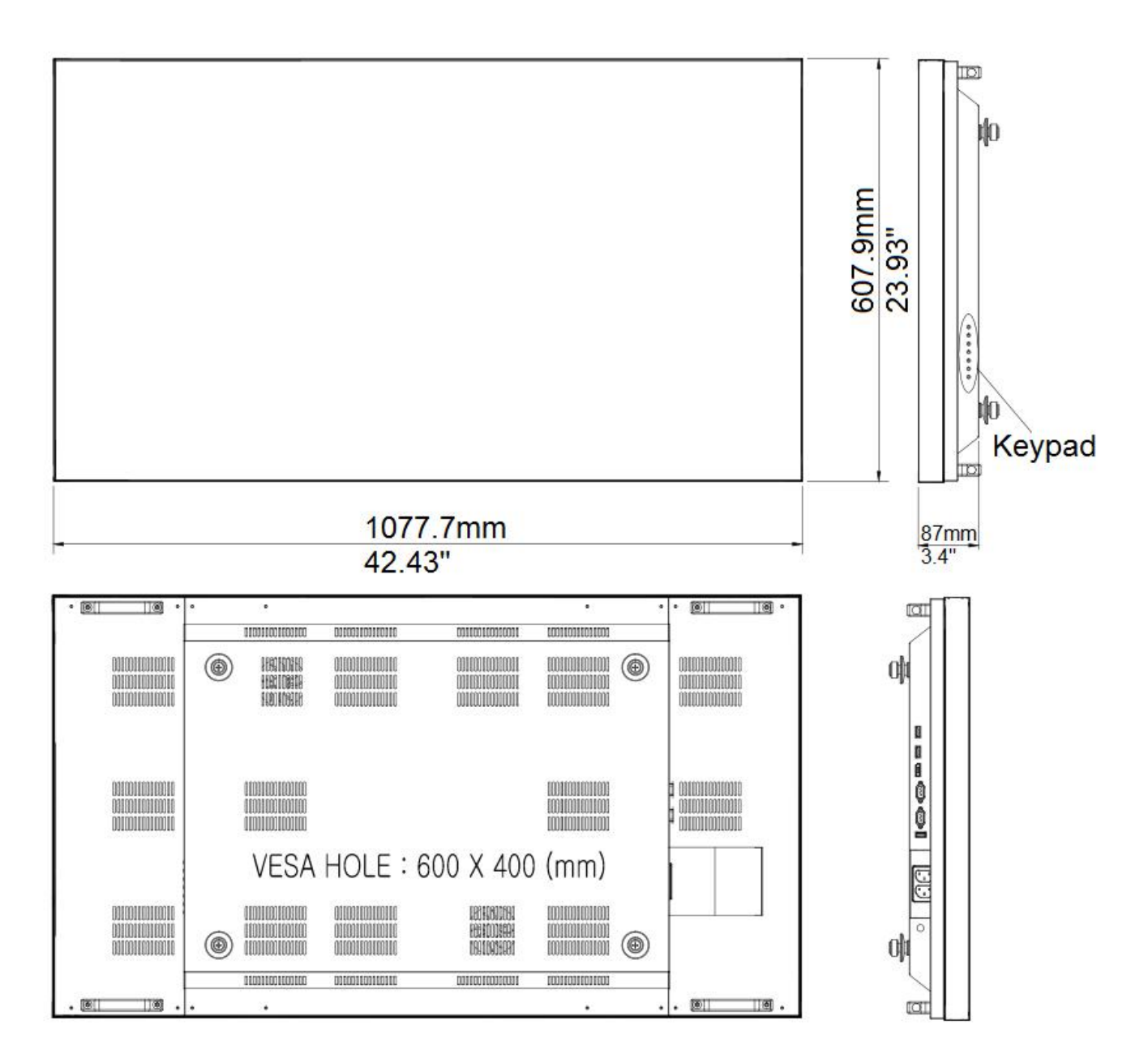

2. UNB-255-4K

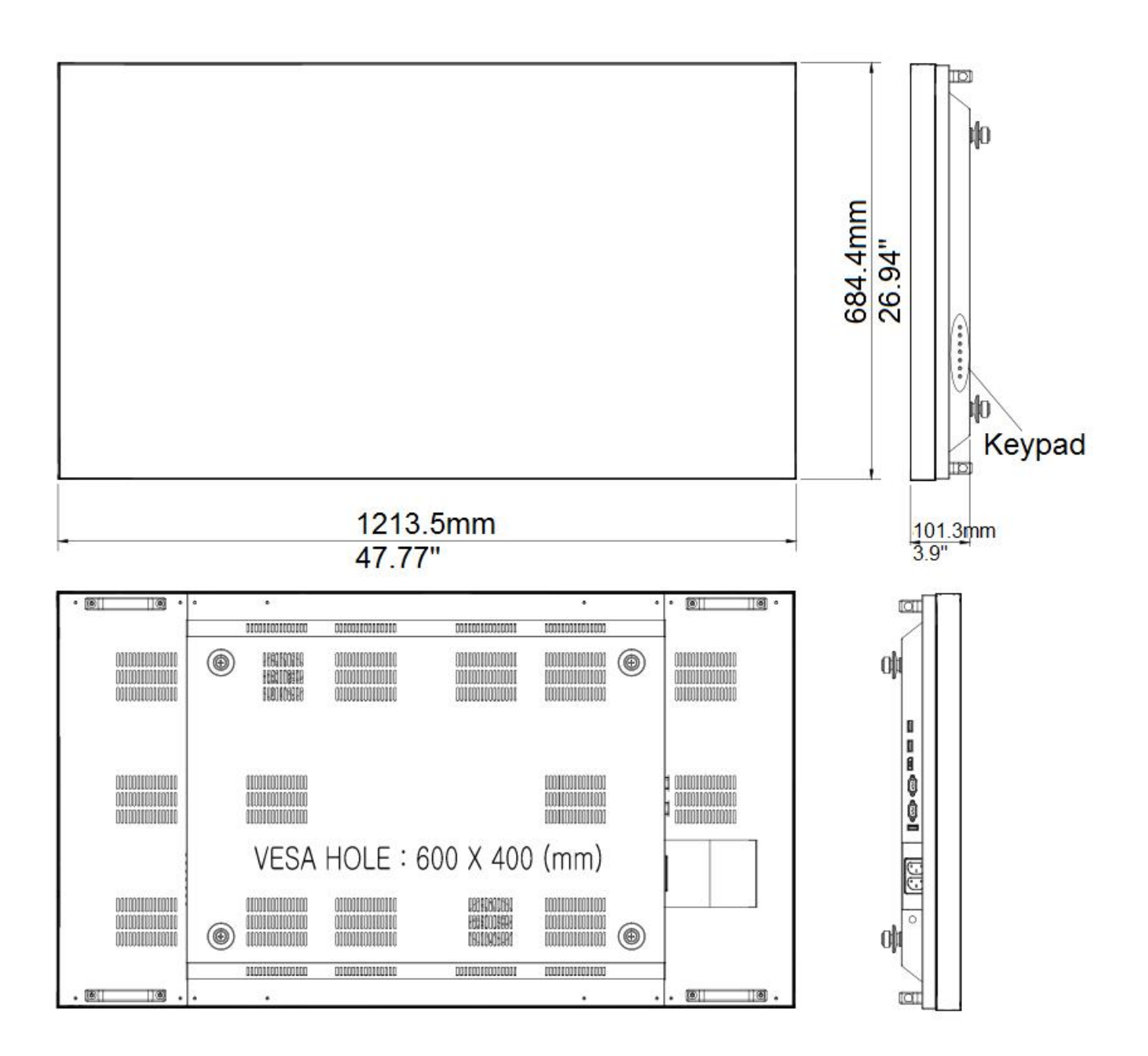

# plura

www.plurabroadcast.com

Phoenix . New York . Germany . Dubai . Seoul . Mexico City